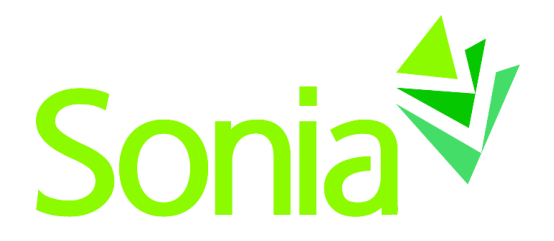

# Sonia Zen

Getting Started with Sonia

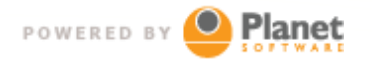

setting the standard for student placement software

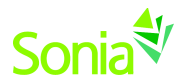

# Copyright

Copyright © 2014, Planet Software Pty Ltd. Licensed users of Sonia are permitted to copy and reprint all or part of this document for the purposes of supporting their use of Sonia.

Sonia is a registered trademark of Planet Software Pty Ltd.

### Disclaimer

This document is provided at no charge to licensed users of Sonia. The information it contains is provided without any express, statutory or implied warranties. Planet Software Pty Ltd will not be held liable for any damages caused or alleged to be caused either directly or indirectly by this document.

The example data depicted herein as text and images are fictitious. No association with any real organisation, person, place or event is intended or should be inferred.

## **Contact Us**

Planet Software Pty Ltd 82 Rose Street, Mile End 5031 South Australia

 Phone:
 +61 8 8443 6499

 Fax:
 +61 8 8352 7572

 Email:
 sonia@planetsoftware.com.au

 Web:
 www.sonia.com.au

### **Document History**

| Version | Date          | Author         |
|---------|---------------|----------------|
| 1.0     | December 2009 | Dean Rosenhain |
| 1.1     | December 2014 | Sonia support  |

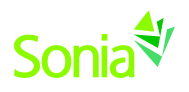

# **Table of Contents**

| 1 | Intro  | duction4                                             |
|---|--------|------------------------------------------------------|
| 2 | Starti | ng Sonia4                                            |
| 3 | Custo  | omising Sonia Terminology5                           |
| 4 | Марр   | ing Sonia to your processes6                         |
| 5 | Creat  | ing a Placement Group7                               |
|   | 5.1    | Placement Group Codes9                               |
|   | 5.2    | Filling in the Placement Group Form10                |
| 6 | Addiı  | ng Sites to a Placement Group - Placement Requests11 |
|   | 6.1    | From within a site                                   |
|   | 6.2    | From within a placement group12                      |
|   | 6.3    | By searching sites13                                 |
|   | 6.4    | Copying from another placement group13               |
|   | 6.5    | Placement Request Information14                      |
| 7 | Addiı  | ng Students to a Placement Group15                   |
| 8 | Alloc  | ating Students16                                     |
|   | 8.1    | Manual allocation                                    |
|   | 8.2    | Automatic allocation16                               |
|   | 8.3    | Finalising allocations16                             |
| 9 | Runn   | ing Reports and Completing a Placement17             |

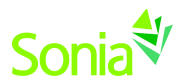

### 1 Introduction

This document is part of the Sonia Zen series. Sonia Zen documents aim to provide practical, step by step guidance in the use of Sonia. Each document is intended to be self-contained, concentrating on a small number of processes or skills.

As its name implies, this document should be read by someone very new to Sonia. It covers the following tasks:

- Starting Sonia
- How does Sonia map to your processes
- Typical steps in managing placements

### 2 Starting Sonia

Launching the Sonia application on your computer is usually the same as starting any application. There may be a "Sonia" shortcut on your desktop or you will use the Windows "Start" menu to locate the application. The steps you will need to follow will depend on factors such as the version of Windows you are using and the way your IT department provides access to applications.

You may be prompted for authentication details (this will depend on your university network):

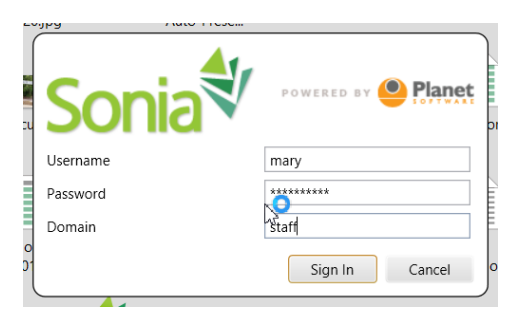

You may also be prompted to choose the instance of Sonia you with to work with:

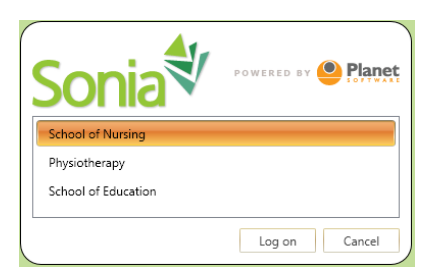

Sonia uses your credentials and selection to ensure you only work with data you are entitled to see. Staff in the faculty of Education would only see "School of Education" in this list.

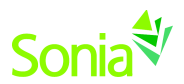

Once you have selected the school you are going to work with, the main Sonia application window will appear. For a description of all of the features of the window, please see the Sonia Reference Manual.

|                                                                   |          |          |                          |                                                                    | Social Work             | c - Sonia                           |           |           |            |            |             |            |           | •        |   |
|-------------------------------------------------------------------|----------|----------|--------------------------|--------------------------------------------------------------------|-------------------------|-------------------------------------|-----------|-----------|------------|------------|-------------|------------|-----------|----------|---|
| Mome Import                                                       |          |          |                          |                                                                    | 2                       | Ct (21                              |           |           |            |            |             |            |           |          |   |
| Students Agencies Agency Placement L<br>Contacts Groups<br>Module | Liaisons | Electr   | nonic Refresh<br>Actions | Placement<br>Group List<br>Show Active Options Active Wini         | Minimise<br>All<br>dows | Maximise Close<br>All All<br>Window |           |           |            |            |             |            |           |          |   |
| To-Do Bar <                                                       |          |          |                          |                                                                    |                         | Active Placement Groups             |           |           |            |            |             |            |           |          |   |
| Reminders                                                         | Drag     | g a colu | umn header and dro       | p it here to group by that column                                  |                         |                                     |           |           |            |            |             |            |           |          |   |
| 🔒 Alanberg, Andrea                                                |          |          | Code                     | Name                                                               | Block Code              | Area                                | From      | То        | Requested  | Confirmed  | Unconfirmed | Students   | Allocated | Liaison  |   |
| Subject: Setup meeting                                            |          |          | <u> </u>                 | ۷                                                                  | <b>A</b>                | ۲                                   |           |           |            |            |             |            |           |          |   |
| Due: 16/10/2014<br>Owner: sonialive\soniaad                       |          |          | AdvCFC14                 | Adv Clinical Families and Children Placement                       | 2014                    | clinical-families and children      | 1/09/2014 | 1/05/2015 | 584        | 575        | 7           | 62         | 5         | 2        | - |
| 🔒 Allan, Victoria                                                 |          |          | AdvMP14                  | Adv Clinical Mental Health Placement<br>Adv Macro Policy Placement | 2014                    | macro-policy                        | 1/09/2014 | 1/05/2015 | 1          | 0          | 1           | 0          | 0         | 0        | - |
| Subject: Follow up with                                           |          |          | AdvMPA14                 | Adv Macro Program Administration Placement                         | 2014                    | macro-program administration        | 1/09/2014 | 1/05/2015 | 3          | 3          | 0           | 2          | 2         | 0        |   |
| phone call                                                        |          |          | Fdn14                    | Foundation MSW Placement                                           | 2014                    | foundation                          | 1/09/2014 | 1/05/2015 | 23         | 8          | 15          | 94         | 3         | 1        |   |
| Owner: sonialive\soniaad                                          |          |          |                          |                                                                    |                         |                                     |           |           |            |            |             |            |           |          |   |
| 🤮 Choptank, Denise                                                |          |          |                          |                                                                    |                         |                                     |           |           |            |            |             |            |           |          |   |
| Subject: Check dates on                                           |          |          |                          |                                                                    |                         |                                     |           |           |            |            |             |            |           |          |   |
| Due: 16/01/2015                                                   |          |          |                          |                                                                    |                         |                                     |           |           |            |            |             |            |           |          |   |
| Owner: soniausaeast\sonia                                         |          |          |                          |                                                                    |                         |                                     |           |           |            |            |             |            |           |          |   |
| Alexpros, Mark                                                    |          |          |                          |                                                                    |                         |                                     |           |           |            |            |             |            |           |          |   |
| Subject: Check passport                                           |          |          |                          |                                                                    |                         |                                     |           |           |            |            |             |            |           |          |   |
| Owner: soniausaeast\sonia                                         |          |          |                          |                                                                    |                         |                                     |           |           |            |            |             |            |           |          |   |
|                                                                   |          |          | Count: 5                 |                                                                    |                         |                                     |           |           | Total: 617 | Total: 591 | Total: 24   | Total: 216 | Total: 11 | Total: 3 | 3 |
|                                                                   |          | 1 -      |                          |                                                                    |                         |                                     |           |           |            |            |             |            |           |          |   |

If this is a brand new installation of Sonia, there may be very little data in the system, but you may be in the situation where you are taking over an existing Sonia database, populated with several years' worth of information.

### 3 Customising Sonia Terminology

The terminology used in different universities and schools varies considerably. What one university calls a course another calls a subject. You may call the organisations that provide placement positions "providers" while another school in your university calls them "hospitals". To cope with these differences, Sonia can be configured to display your preferred text for a wide range of items on screen.

This is done via the Options screen. More details on this are in the Sonia Reference Manual.

This document uses the default Sonia terminology.

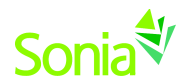

### 4 Mapping Sonia to your processes

Sonia is designed to be flexible enough to handle student placements for many different university and faculty requirements. This design as evolved as more universities use Sonia and add their unique attributes to the system.

To understand how Sonia will support your requirements, it is important to know the pieces of Sonia and how they relate to student placements.

When planning placements, consider the basic questions: who, what, when and where.

| Question | Object             | Description                                                                                                    |
|----------|--------------------|----------------------------------------------------------------------------------------------------|
| Who?     | Students           | Who are the students that need to go on placement? This will be determined by their enrolment and perhaps other factors such as previous placements                                                                                        |
| What?    | Area               | What will they be doing on placement? For example in Education you might<br>be placing students in Secondary, Primary etc. In Nursing it might be<br>Surgical, Medical and so on. This identifies what they will be doing on<br>placement. |
| When?    | Placement<br>Group | When will students be going on placement? A Placement Group specifies the dates that a group of students will be going on placement.                                                                                                    |
| Where?   | Sites              | Where are students going for placement? A site is the provider of the placement. For Education it would be a primary school or secondary school, for nursing it might be a hospital or a ward within a hospital.                           |

The most common process flow for managing student placements follows these steps:

1. Determine **when** your placements will occur, and **what** activities will be covered - set up your Placement Groups. This is usually done well in advance (ie for next year).

2. Determine **where** your students will be able to be placed. This involves canvassing sites to see if they can provide suitable placement experiences in the date range you require. Quite often this list of sites is well known to you as they are used at the same times each year. If your student numbers are growing this process can be difficult as you try to find additional sites. This process is usually started well before students are enrolled.

3. When you know which students are enrolled in courses that involve placements, you can begin to determine **who** of the students need to be placed. This may also take into account how many sites you have managed to find in step 2. For example if you have found 100 Primary school places, but you have 200 students enrolled in your course, you will need to have a strategy in place to cope with this.

4. Once the numbers of students line up with the number of places you can begin the process of matching students to places. This may involve many criteria.

5. The placement occurs.

6. You collect results, run reports, mark the placement as completed and start on the next one!

#### In Sonia terms:

- 1. Create placement groups
- 2. Find sites and add them to a placement group as a "placement requests"
- 3. Add students to placement groups
- 4. Students may be given the chance to nominate preferred sites to attend, you allocate students to a site
- 5. Students are away on placement
- 6. Run reports and mark the placement groups as "completed".

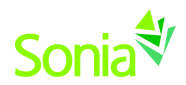

### 5 People and Roles

| Role              | Type of user                          | What can they see/do?                                                                                                    |
|-------------------|---------------------------------------|----------------------------------------------------------------------------------------------------|
| Placement officer | Sonia client user                     | This person can see and edit all data for their school. They can add/edit/impersonate/export/email et cetera                                                                                                    |
| Placement officer | Sonia client user                     | A placement officer may be given access to adjust some                                                                                                    |
| (+Uni level)      |                                       | university-wide settings in Sonia                                                                                                    |
| Coordinator       | Sonia client user                     | This is a read-only version of a placement officer. They can see all data using the Sonia client but cannot alter or add data.                                                                                                    |
| Student           | Sonia web portal<br><i>Student</i>    | Students can see information about placements they are involved in. They cannot see other student's data                                                                                                    |
| Supervisor        | Sonia web portal<br><i>Supervisor</i> | Supervisors are people who work for the university or who are<br>hired by the university. They are assigned students based on<br>site and date. Therefore they may supervise quite a number of<br>students in a range of placement sites throughout the year.<br>Supervisors can use the Sonia portal to determine who and<br>where they are supervising. They can upload documents<br>against each student, can leave notes for their students and can<br>fill in electronic forms assigned to them and their students. |
| Subject           | Sonia web portal                      | (Preliminary information, to be confirmed in 2015) This role                                                                                                    |
| Coordinator       | Supervisor                            | associates a Supervisor with a Subject. All students enrolled in that subject will be visible to the subject coordinator.                                                                                                    |
| Site Contact      | Sonia web portal                      | Any person associated with a site. Usually an employee of the                                                                                                    |
|                   | Site                                  | site. Picked by the site, not by the university.                                                                                                    |
| Primary Contact   | Sonia web portal<br><i>Site</i>       | A site contact who has an overall coordinating role for<br>placements in the site. This person receives emails/letters<br>directed to the site. This person can see all of the<br>placements/students assigned to their site.                                                                                                    |
| Secondary         | Sonia web portal                      | (Preliminary information, to be confirmed in 2015) Multiple                                                                                                    |
| Contacts          | Site                                  | secondary contacts. Have access to see all students at the site.                                                                                                    |
| Student Contact   | Sonia web portal<br><i>Site</i>       | A Site contact whose name should be displayed to students.<br>This is often the primary contact, but many sites have<br>separation of the roles. They can see all students allocated to<br>their site.                                                                                                    |
| Mentor            | Sonia web portal<br><i>Site</i>       | A site contact who has been assigned to a student on placement in their site. Examples would be classroom teachers (Education), preceptors (Health), Field Instructors (Social work). Mentors can only see the students assigned to them using Sonia's "position" data on a placement.                                                                                                    |

The following table summarises the different roles available for people in Sonia

In summary, if someone is employed directly by the university to look after students in multiple locations, they are probably a Supervisor. Otherwise they are a Site Contact. Site contacts who need to monitor all students at their site are probably Primary or Student contacts for the site. Site contacts who only get to see students assigned directly to them are Mentors.

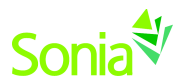

### 6 Creating a Placement Group

To create a new Placement Group, launch a new Placement Group window from the Sonia toolbar and click the "New" button on the Placement Group toolbar. A small window will pop up (see below) prompting you for a unique Placement Group Code.

|                |                               |                   | Placement Groups                                              |                                                   |             |
|----------------|-------------------------------|-------------------|---------------------------------------------------------------|---------------------------------------------------|-------------|
| Pl             | acement Groups Summa          | iry Search        |                                                               |                                                   |             |
| Nev            | v Open Copy Save D<br>Actions | Delete Details St | udents Requests Settings Checks Notes Documents & Log<br>Show | Automatic Manual Follow Up En<br>Allocation Optio | mail Export |
| $\odot$        |                               |                   |                                                               |                                                   |             |
|                |                               | _                 | Create Placement Group                                        | ×                                                 | <b>A</b>    |
| ( <u>)</u>     |                               |                   | Placement Group Code                                          |                                                   | -           |
| sdno.          |                               |                   |                                                               |                                                   | ÷           |
| nt Gr          |                               | •                 |                                                               |                                                   |             |
| ceme           |                               | *<br>•            | OK Cancel                                                     | •                                                 |             |
| eld b          |                               | · .               | on once                                                       |                                                   |             |
| Active Filtere |                               |                   | Empty Recor                                                   | ď                                                 | •           |
|                |                               |                   |                                                               |                                                   |             |
|                |                               |                   | ▼ Ends No date ▼                                              |                                                   |             |
|                |                               |                   |                                                               |                                                   |             |
|                |                               |                   | Close No date/time                                            |                                                   |             |
| Last S         | Saved: N/A Saved By: N/A      |                   |                                                               |                                                   |             |

Note: if you need to create a series of placement groups, each the same apart from a different area, try using the New button's "Create a block of placement groups" option.

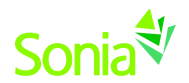

### 6.1 Placement Group Codes

Each placement group in Sonia needs a unique code. The code can include any characters and can be up to 50 characters long (although having 50 character placement group codes is NOT recommended).

It is highly recommended that you come up with a consistent, meaningful standard for the code. This should match your unique requirements, but keep in mind a placement group represents **when** and **what** a group of students will be doing, so incorporating a coded version of when and what is not a bad starting point. As an example in the image below the code entered is "10S1G1\_MED".

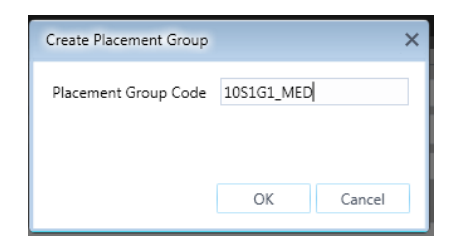

This code was created using the following rules:

"10" = the year - 2010

"S1" = the semester

"G1" = the first group of students going out this semester

"MED" = the placement is in area "medical"

You are encouraged to create (and document) your own meaningful coding standard.

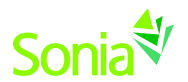

### 6.2 Filling in the Placement Group Form

After entering the placement group code you can then begin to fill in the details on the placement group form.

| \$                |                                                                           |                                                   | (Adv                                                            | CFC14) Adv C      | linical Famili    | ies and Childr    | en Placeme       | nt                                        | c                        | - 0 | 23 |
|-------------------|---------------------------------------------------------------------------|---------------------------------------------------|-----------------------------------------------------------------|-------------------|-------------------|-------------------|------------------|-------------------------------------------|--------------------------|-----|----|
| Place             | ement Groups Summar                                                       | y Rost                                            | er Search                                                       |                   |                   |                   |                  |                                           |                          |     |    |
| New               | Open Copy Refresh<br>Actions                                              | Save De                                           | ete Details Students Plac                                       | ement Rankings    | Interviews Paym   | ents Settings Che | cks Notes Do     | Comments Electronic Log Alloc Stuce Alloc | ocate<br>dents<br>cation |     |    |
|                   | (AdvCFC14) /<br>2014<br>clinical-familie<br>1/09/2014 to<br>Requested: 58 | Adv Clini<br>es and chi<br>1/05/201<br>34, Confin | al Families and Children<br>dren<br>ned: 575, Students: 62, Pre | Placement         | cated: 5, Liaisor | ıs: 2             |                  |                                           |                          |     |    |
|                   | General                                                                   |                                                   | •                                                               |                   |                   |                   |                  |                                           |                          |     | Â  |
|                   | Code                                                                      | 4                                                 |                                                                 |                   | Area              | clinical-famil    | les and children |                                           | •                        |     |    |
|                   | Name Adv Clinical Families and Children                                   |                                                   |                                                                 | Placement         |                   | Dates             | 1/09/2014        | mto 1/05/2015 m                           |                          |     |    |
| sdn               | Estimated places                                                          | 0 🗘                                               |                                                                 | Duration          | 40.00             | Block Code        | 2014             |                                           |                          | •   |    |
| Gro               | Year level                                                                | 1 🛟                                               |                                                                 | Allow sp          | lit placements    | Default course    | Adv Clin Fiel    | t                                         |                          | •   |    |
| Filtered Placemen | Comments                                                                  |                                                   |                                                                 |                   |                   |                   |                  |                                           |                          | ÷   | =  |
| ctive             | Key events                                                                |                                                   |                                                                 |                   |                   |                   | Settings         |                                           |                          |     |    |
| A                 |                                                                           |                                                   |                                                                 |                   |                   | +/-               | <b>V</b>         | Liaison required                          |                          |     |    |
|                   | Event                                                                     |                                                   | From                                                            | То                |                   |                   | V                | Field Instructors required                |                          |     |    |
|                   | Students select inte                                                      | erviews                                           | 4/12/2014 12:00:00 AM                                           | 28/12/2014 12     | MA 00:00:         |                   | v<br>V           | Allocations finalised to students         |                          |     |    |
|                   | Agencies can add i                                                        | nterviews                                         | 4/12/2014 12:00:00 AM                                           | 28/12/2014 12     | MA 00:00:         |                   | 7                | Allocations finalised to liaisons         |                          |     |    |
|                   | Review                                                                    |                                                   | 6/11/2014 3:30:00 PM                                            | 1/01/2015 3:30    | 0:00 PM           |                   | V                | Allocations finalised to agencies         | 5                        |     |    |
|                   | Preferences                                                               |                                                   | 6/11/2014 3:30:00 PM                                            | 1/01/2015 3:30    | 0:00 PM           |                   |                  | Placement completed                       |                          |     |    |
| Last S            | Other This describes the                                                  | type of t<br>AM   S                               | acher we want our studer<br>wed By: Win81\dean                  | nt to be placed v | vith.             |                   |                  |                                           |                          | _   | ¥  |

The name of the placement group is seen on the web site and in report so should be clear and concise and not include terms and codes that only mean something to you.

The optional Block Code is a way of identifying and grouping several placement groups. You can add new codes using the plus button, or pick an existing one from the drop down list. In our example the block code of "2014" is going to be common to a series of placement groups.

The estimated places field is just a budget reminder for you to help future planning.

The comment field will appear on the web site and should therefore provide a basic overview of the nature of this placement.

The dates indicate when the placement will occur. The Key Events area defines date ranges for placement activities that you wish to include in your placement model. This includes things such as students entering preferences and sites being able to plan interview timeslots.

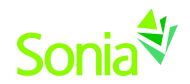

### 7 Adding Sites to a Placement Group - Placement Requests

To associate a site with a placement group, you need to create a placement request. This can be done in a number of ways in Sonia. These include:

- 1. from within a site
- 2. from within a placement group
- 3. after searching sites, adding a placement request to all of the sites found
- 4. by copying the placement requests from another placement group

Each or all of these methods can be used to create your placement requests.

#### 7.1 From within a site

|                                                                                                    | (RAH-EM) - RAH - Emergency                                                                                                    |
|----------------------------------------------------------------------------------------------------|----------------------------------------------------------------------------------------------------|
| Site Search           New Open Save Delete         Details Subsites Contacts Super           Actions         Actions                                                                                                    | visor Placement A<br>ributes Checks Notes Documents Log<br>& Links<br>Options                                                                                                    |
| (RAH-EM) - RAH - Emergency         North Tce         123         Adelaide SA Australia 5000         1423424         jkirk@enterprise.com         Placements         Year 2010         + Mar '10         (Medi_Apr2010) - 2nd Y(Aged_Dec2009) - 6/03/2010 - 2/04/2010 - 30/04/ | 24/09/2009       erterter         Select Placement Group       X         [Surg_2009C2) - 1st Year Semester 1 Surgical Placements - 2nd C       X         (IDSIG1_MED) - 2nd Year Semester 1 Medical       X         (Comm_Nov2010) - 2nd Year Semester 1 Surgical Cleincent - Comm       X         (Burg_Aro2010) - 2nd Year Semester 1 Surgical Cleincent - Comm       X         (Medi_Nov2009_2) - 3rd Year Semester 3 Placements       X         (Medi_Nov2009_2) - asdf       X         (A1000) - First year Semester break Makeup       YG_JT_01) - Justin's Test Placement Group         OK       Cancel |
| Last Saved: 12/11/2009 12:13:00 PM Saved By: PLANET\dean                                                                                                    |                                                                                                    |

The image shows an open site window after the Placement Requests button on the toolbar has been clicked, and the "add" button has been clicked. It brings up a list of available placement groups to select from.

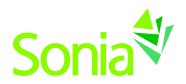

| ∜      |         |        |                 |                                 | (1                    | 3S2J010) Ce              | rtificate II | II in Educatio  | on Support     | Practic         | um 2015                    |                          |     |                                  |                 | -      | • X      |
|--------|---------|--------|-----------------|---------------------------------|-----------------------|--------------------------|--------------|-----------------|----------------|-----------------|----------------------------|--------------------------|-----|----------------------------------|-----------------|--------|----------|
| Plac   | ement ( | Group  | s               | Summary I                       | Roster Search         |                          |              |                 |                |                 | 0                          |                          | 100 |                                  |                 |        |          |
| New    | Oper    | n C    | opy I<br>Actic  | Refresh Save                    | Delete Details Stude  | nts Placement<br>Request | ankings Inte | erviews Payment | s Settings Che | cks Note<br>(1) | Documents<br>& Links (3,0) | Electronic<br>Forms (33) | Log | Allocate<br>Student<br>Allocatio | e Option<br>s T | IS     |          |
| 0      |         |        | (1352           | J010) Certifi                   | belettone             |                          |              |                 |                |                 |                            |                          |     | students                         | on placer       | nent - | Note     |
|        |         |        |                 | ry                              | Show sites alread     | dy added                 |              |                 |                |                 |                            |                          |     |                                  |                 |        |          |
|        |         |        | 4/05/2<br>Reque | 2015 to 1/06/<br>ested: 40. Con | Site                  | ISL                      |              |                 |                |                 | Co                         | 10                       |     |                                  |                 |        |          |
|        |         |        |                 |                                 |                       |                          |              |                 |                |                 | ATI                        |                          | =   |                                  |                 |        |          |
|        |         | _      |                 |                                 | Atherton Maternite    | Ward                     |              |                 |                |                 | All                        | 1                        |     |                                  |                 | _      |          |
|        |         |        |                 |                                 | Atherton OT Clinic    | Walu                     |              |                 |                |                 | ATI                        | TO                       |     |                                  |                 | - [    |          |
|        | Drag    | g a co | umn he          | eader and drop it               | Atlas Project in Bris | hane                     |              |                 |                |                 |                            |                          |     |                                  |                 | _      | 57       |
|        |         |        |                 | Site                            | Bega District Hospi   | tal                      |              |                 | L3             | 2               |                            |                          |     | Allocated                        | Supervis        | sors   |          |
| S      |         |        |                 |                                 | Bobs Magic Hands      |                          |              |                 |                |                 |                            |                          |     | <u> </u>                         |                 | T      |          |
| group  | >       |        |                 | Atherton OT                     | Bobs place            |                          |              |                 |                |                 |                            |                          |     | 0                                | 0               |        |          |
| lent ( |         |        |                 | CABOOLTUF                       | Boston Childrens a    | t Lexinaton              |              |                 |                |                 | BCI                        | H-Lex                    |     | 0                                | 0               |        | =        |
| acem   |         | ٠      |                 | CABOOLTUF                       | •                     |                          |              |                 |                |                 | 1                          | •                        | Ŧ   | 2                                | 2               |        |          |
| ed PI  |         | ٠      |                 | CABOOLTUF                       | Number requested      | 2                        | 🗘 🔽 Confi    | irmed           |                |                 |                            |                          |     | 0                                | 0               |        |          |
| Filter |         | ۲      |                 | CAIRNS PRI                      | From                  | 4/05/2015                |              |                 |                |                 |                            |                          |     | 1                                | 2               |        |          |
| tive   |         |        |                 | Cairns After                    | То                    | 1/06/2015                |              |                 |                |                 |                            |                          |     | 0                                | 0               |        |          |
| Ă      |         | +      |                 | Cairns Early                    | Shift                 | Weekends                 |              |                 |                |                 |                            |                          | •   | 2                                | 2               |        |          |
|        |         |        |                 | CALOUNDR                        | Sint                  | Copy info                | ormation fo  | r students from | previous plac  | ement           |                            |                          |     | 0                                | 0               |        |          |
|        |         |        |                 | CHINCHILLA                      |                       | request f                | or the site  |                 |                |                 |                            |                          |     | 0                                | 0               |        |          |
|        |         |        |                 | DALBY STAT                      |                       |                          |              |                 |                | ſ               |                            | <i>c</i> 1               |     | 0                                | 0               |        |          |
|        |         |        |                 | Egg Nogg P                      |                       |                          |              |                 |                |                 | Add                        | Close                    |     | 0                                | 0               |        |          |
|        |         | *      |                 | EMERALD PK                      | INIANT COMITTIEU      |                          |              |                 |                |                 | ۷                          | ۷                        |     | 2                                | 0               |        |          |
|        |         | ٠      |                 | FRASER COA                      | ST STA Confirmed      |                          |              |                 |                |                 | 1                          | 1                        |     | 1                                | 0               |        |          |
|        |         | +      |                 | GLADSTONE                       | COLLE Confirmed       |                          |              |                 |                |                 | 1                          | 2                        |     | 0                                | 0               |        | <b>^</b> |

### 7.2 From within a placement group

The image highlights the requests button on a placement group form. Clicking the "add" button to the right of the form will bring up the "Select Site" window where you can choose an individual site (and number of places) to be added.

Note that you can choose to add a site multiple times to the same placement group – perhaps on different date ranges or shifts.

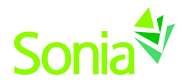

### 7.3 By searching sites

| ite | e Code       |                           | x | Site Name |         |              | x      |   |
|-----|--------------|---------------------------|---|-----------|---------|--------------|--------|---|
| lo  | te           |                           | х | Area      | Medical | -            | ×      |   |
| Ð   | Add Criteria | •                         |   |           |         |              | Search |   |
|     | Code         | Name                      |   |           |         | Phone        | Sector |   |
|     | ЈТВН         | John the Baptish Hospital |   |           |         |              |        | 1 |
|     | RAH-EM       | RAH - Emergency           |   |           |         | 1423424      | Public |   |
|     | RAH-O        | RAH - Oncology ward       |   |           |         | 838934893984 | Public |   |
|     |              | PAH Deadistries           |   |           |         | 08 28218812  |        |   |
|     | KAH-P        | KAH - Paediatrics         |   |           |         |              |        |   |

The image shows the Site Search tab, a search for sites with an Area of "Medical" has resulted in 5 hits. The "New Placement Requests" button will prompt the user for the placement group and then placement requests will be generated for each of the 5 sites.

|                                           |                              |             | (Surg_     | _2009C2   | ) - 1st \ | 'ear Se | mester 1 Su          | rgical Pl | acement |
|-------------------------------------------|------------------------------|-------------|------------|-----------|-----------|---------|----------------------|-----------|---------|
| Placement Groups Summ                     | arv Search                   |             |            |           |           |         |                      |           |         |
|                                           | × 🖬                          |             | 2          |           | <b>V</b>  |         | Q                    |           | Q       |
| New Open Copy Save                        | Delete Details               | Students F  | Requests ! | Settings  | Checks    | Notes   | Documents<br>& Links | Log       | Automa  |
| Placement                                 | t Requests                   |             |            | Sho       | W         |         |                      |           | Alle    |
| Surgical<br>2/12 ZOUP TO<br>Requested: 5, | 14/12/2009<br>Confirmed: 44, | S udents:   | 80, Prefei | rences: 0 | ), Alloca | ited: 4 |                      |           |         |
| General                                   |                              |             |            |           |           |         |                      |           | _       |
| Code                                      | Surg_2009C2                  |             |            |           |           |         |                      | Area      | 5       |
| Name                                      | 1st Year Seme                | ster 1 Surg | ical Place | ments -   | 2nd Co    | hort    |                      | Block     | Code 8  |
| Estimated Places                          | 0 🌻                          |             |            |           |           |         |                      | Hour      | s       |

### 7.4 Copying from another placement group

The image shows a very useful option in Sonia. It allows you to copy the placement requests from an existing placement group to a different placement group. To do this, open the group that has the existing placement requests - in the example above, there are 44 confirmed places in this group. Then choose Copy/Placement Requests from the toolbar. You will be prompted to pick the destination placement group from a list.

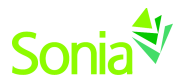

#### 7.5 Placement Request Information

| *                                                | Placement Requests EMERALD PRIMARY                                         | - (     | a X      |
|--------------------------------------------------|----------------------------------------------------------------------------|---------|----------|
| Site Submissions Searc                           | h 1352J010                                                                 |         |          |
| Refresh Save                                     | Preferences Rankings Supervisors Placements Checks Notes Documents<br>Show |         |          |
| (1352J010) Certi<br>Primary<br>18/05/2015 to 12/ | /IG/2015                                                                   |         |          |
| Status                                           | onfirmed • Shift Normal • Starts 18/05/2015 Ends 12/06/2015 C              | heck da | tes      |
| Number requested 2                               | Number confirmed     Preference quota     No value                         |         |          |
| Site comments                                    |                                                                            |         | 1        |
| School comments                                  | Ţ                                                                          |         | <u> </u> |
| Payment N                                        | io value Currency                                                          |         | ¥.       |
| Other — Activity Name                            |                                                                            |         |          |

Placement requests appear on a site window under a red-tinged tab (see above). The key information on the details form is the number of requested/confirmed places and the status of the request.

These numbers reflect the number of students this site can take for placement in this placement group. If a site says that it can take 2 students at a time in both morning shift and afternoon shift, then the number confirmed should be 4.

Generally when you create a request on a site it will be "unconfirmed" - this means that the site has not yet agreed to take the students.

When the site has agreed, the status should be changed from unconfirmed to confirmed. This confirmation process can happen via the Sonia web site by a site contact, or you must open the placement request and change the status to confirmed yourself.

The other tabs (preferences, rankings, supervisors and placements et cetera) give you access to the details of the confirmed places in this request. Please refer to the reference guide.

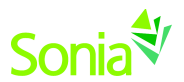

### 8 Adding Students to a Placement Group

|          |                        |                                                                                                    |                                                                                                    | (                                                                                                    | 1051G1_M                                                                                                    | ED) - 2nd \                                                                                 | Year Nursi                | ng Sei | mester 1 Medic                                                                                                    | al                                                                                                    |                                                                                                    |           |   |   |
|----------|------------------------|----------------------------------------------------------------------------------------------------|----------------------------------------------------------------------------------------------------|----------------------------------------------------------------------------------------------------|----------------------------------------------------------------------------------------------------|---------------------------------------------------------------------------------------------|---------------------------|--------|----------------------------------------------------------------------------------------------------|----------------------------------------------------------------------------------------------------|----------------------------------------------------------------------------------------------------|-----------|---|---|
| Plac     | ement                  | Groups Sun                                                                                                    | nmary Search                                                                                                    |                                                                                                    |                                                                                                    |                                                                                             |                           |        |                                                                                                    |                                                                                                    |                                                                                                    |           |   |   |
| New<br>* | Oper                   | Copy Save                                                                                                    | Delete Details Students                                                                                                    | Requests Sett                                                                                                    | tings Check                                                                                                 | s Notes D                                                                                   | 0<br>Occuments<br>& Links | Log    | Automatic M                                                                                                    | Aanual Follow Up Email Exp                                                                                                    | ort                                                                                                    |           |   |   |
|          | 8                      | (10S1G1_M<br>10S1G1<br>Medical<br>23/08/2010<br>Requested:                                                                                                    | HED) - 2nd Year Nursing<br>) to 3/09/2010<br>28, Confirmed: 22, Studer                                                                                                    | Semester 1 M<br>nts: 34, Prefere                                                                                                    | ledical<br>nces: 0, All                                                                                     | ocated: 0                                                                                   |                           |        |                                                                                                    |                                                                                                    |                                                                                                    |           |   |   |
|          | • F                    | ilter                                                                                                    |                                                                                                    |                                                                                                    |                                                                                                    |                                                                                             |                           |        | Student Id                                                                                                    | Name                                                                                                    | Mode                                                                                                    | Allocated |   | - |
|          | Year                   |                                                                                                    | 2009 🔹                                                                                                    |                                                                                                    |                                                                                                    |                                                                                             |                           | ^      | Clinical Pract                                                                                                    | icum 1                                                                                                    |                                                                                                    |           |   |   |
|          |                        |                                                                                                    |                                                                                                    |                                                                                                    | Clinical Practicum 1                                                                                        |                                                                                             |                           |        |                                                                                                    |                                                                                                    |                                                                                                    |           |   |   |
|          | Unit                   |                                                                                                    | Clinical Practicum 1                                                                                                    |                                                                                                    |                                                                                                    | •                                                                                           |                           | •      | 3190566                                                                                                    | Katrina Bishop                                                                                                    | I                                                                                                    |           |   |   |
|          | Unit<br>Seme           | ester                                                                                                    | Clinical Practicum 1<br>S2                                                                                                    |                                                                                                    |                                                                                                    | •                                                                                           |                           | •      | 3190566<br>3229127                                                                                                    | Katrina Bishop<br>Sarah Bortolotto                                                                                                    | I<br>I                                                                                                    |           | - |   |
|          | Unit<br>Seme           | ester                                                                                                    | Clinical Practicum 1<br>S2<br>✓ Ignore Students in                                                                                                    | current Block                                                                                                    | Code                                                                                                    | •                                                                                           |                           | •      | 3190566<br>3229127<br>3240008                                                                                                    | Katrina Bishop<br>Sarah Bortolotto<br>Alex Brigal                                                                                                    | I<br>I<br>I                                                                                                    |           | - |   |
|          | Unit<br>Seme           | ester<br>Add Criteria 🔻                                                                                                    | Clinical Practicum 1<br>S2<br>Ignore Students in                                                                                                    | current Block                                                                                                    | Code                                                                                                    | •                                                                                           |                           | •      | 3190566<br>3229127<br>3240008<br>3212722                                                                                                    | Katrina Bishop<br>Sarah Bortolotto<br>Alex Brigal<br>Roisin Dempsey                                                                                                    | 1<br>1<br>1<br>1                                                                                                    |           |   |   |
|          | Unit<br>Seme           | ester<br>Add Criteria 🔻                                                                                                    | Clinical Practicum 1<br>S2<br>Grove Students in                                                                                                    | current Block                                                                                                    | Code                                                                                                    | •                                                                                           | -                         |        | 3190566<br>3229127<br>3240008<br>3212722<br>3185556                                                                                         | Katrina Bishop<br>Sarah Bortolotto<br>Alex Brigal<br>Roisin Dempsey<br>Karlen Dockrey                                                                                                    | 1 1 1 1 1 1 1 1 1 1 1 1 1 1 1 1 1 1 1                                                                                                    |           |   |   |
|          | Unit<br>Seme<br>•      | ester<br>Add Criteria 🔹                                                                                                    | Clinical Practicum 1<br>52<br>General Students in<br>187 students                                                                                                    | o current Block                                                                                                    | Code                                                                                                    | •                                                                                           |                           |        | 3190566<br>3229127<br>3240008<br>3212722<br>3185556<br>3229398                                                                              | Katrina Bishop<br>Sarah Bortolotto<br>Alex Brigal<br>Roisin Dempsey<br>Karlen Dockrey<br>Gretchen Espartinez                                                                                                    | 1 1 1 1 1 1 1 1 1 1 1 1 1 1 1 1 1 1 1                                                                                                    |           |   |   |
|          | Unit<br>Seme<br>E      | Add Criteria                                                                                                    | Clinical Practicum 1<br>S2<br>J Ignore Students in<br>187 students<br>Name                                                                                                    | current Block                                                                                                    | Code                                                                                                    | •                                                                                           |                           |        | 3190566<br>3229127<br>3240008<br>3212722<br>3185556<br>3229398<br>3200959                                                                   | Katrina Bishop<br>Sarah Bortolotto<br>Alex Brigal<br>Roisin Dempsey<br>Karlen Dockrey<br>Gretchen Espartinez<br>Elly Friend                                                                                                    | I<br>I<br>I<br>I<br>I<br>I<br>I<br>I<br>I                                                                                                    |           |   |   |
|          | Unit<br>Seme<br>Elect  | Add Criteria  Add Criteria of Student Id 3235871                                                                                                    | Clinical Practicum 1<br>S2<br>Jignore Students in<br>187 students<br>Name<br>Amy Anderson                                                                                                    | Course<br>BP035                                                                                                    | Code<br>Mode<br>I                                                                                           | •<br>•                                                                                      |                           |        | 3190566<br>3229127<br>3240008<br>3212722<br>3185556<br>3229398<br>3200959<br>3076933                                                        | Katrina Bishop<br>Sarah Bortolotto<br>Alex Brigal<br>Roisin Dempsey<br>Karlen Dockrey<br>Gretchen Espartinez<br>Elly Friend<br>Bilyi He                                                                                                    | I<br>I<br>I<br>I<br>I<br>I<br>I<br>I<br>I<br>I<br>I<br>I                                                                                                    |           |   |   |
|          | Unit<br>Seme<br>Select | Add Criteria  Add Criteria Add Criteria Add | Clinical Practicum 1<br>52<br>Clinical Practicum 1<br>52<br>Clinical Practicum 1<br>52<br>Clinical Practicum 1<br>54<br>Subarristical Practicum 1<br>54<br>Subarristical Practicum 1<br>54<br>Subarristical Practicum 1<br>54<br>Subarristical Practicum 1<br>54<br>Subarristical Practicum 1<br>54<br>Subarristical Practicum 1<br>54<br>Subarristical Practicum 1<br>54<br>Subarristical Practicum 1<br>54<br>Subarristical Practicum 1<br>55<br>Subarristical Practicum 1<br>55<br>Subarristical Practicum 1<br>Subarristical Practicum 1<br>Subarr | Course<br>BP035<br>BP032                                                                                                    | Code<br>Mode<br>I<br>I                                                                                      | • • • • • • • • • • • • • • • • • • •                                                       |                           |        | 3190566<br>3229127<br>3240008<br>3212722<br>3185556<br>3229398<br>3200959<br>3076933<br>3199143                                             | Katrina Bishop<br>Sarah Bortolotto<br>Alex Brigal<br>Roisin Dempsey<br>Karlen Dockrey<br>Gretchen Espartinez<br>Elly Friend<br>Biyi He<br>Samantha Kipping                                                                                         | 1 1 1 1 1 1 1 1 1 1 1 1 1 1 1 1 1 1 1                                                                                                    |           |   |   |
|          | Unit<br>Seme<br>Select | Add Criteria   Add Criteria  of  Student Id  3235871  3166345  3237082                                                                                                    | Clinical Practicum 1<br>52<br>Clinical Practicum 1<br>52<br>Clinical Practicum 1<br>52<br>Clinical Practicum 1<br>50<br>50<br>61<br>62<br>50<br>50<br>50<br>50<br>50<br>50<br>50<br>50<br>50<br>50                                                                                                    | Course<br>BP035<br>BP032<br>BP032                                                                                                    | Code<br>Mode<br>I<br>I<br>I<br>I<br>I                                                                       | •<br>•<br>•<br>•                                                                            |                           |        | 3190566<br>3229127<br>3240008<br>3212722<br>3185556<br>3229398<br>3200959<br>3076933<br>3199143<br>3244730                                  | Katrina Bishop<br>Sarah Bortolotto<br>Alex Brigal<br>Roisin Dempsey<br>Karlen Dockrey<br>Gretchen Espartinez<br>Elly Friend<br>Biyi He<br>Samantha Kipping<br>Ho Lau                                                                               | I<br>I<br>I<br>I<br>I<br>I<br>I<br>I<br>I<br>I<br>I<br>I<br>I<br>I<br>I<br>I<br>I<br>I                                                                                                    |           |   |   |
|          | Unit<br>Seme<br>Select | Add Criteria  Add Criteria  Student Id  3235871  3166345  3237082  3213479                                                                                                    | Clinical Practicum 1<br>S2<br>S2<br>S2<br>Suppore Students in<br>187 students<br>Name<br>Amy Anderson<br>Sofia Argyropoulou<br>Julie Au<br>Elissa Baptist                                                                                                    | Course<br>BP035<br>BP032<br>BP032<br>BP032                                                                                             | Code<br>Mode<br>I<br>I<br>I<br>I<br>I<br>I<br>I                                                             | · · · · · · · · · · · · · · · · · · ·                                                       |                           |        | 3190566<br>3229127<br>3240008<br>3212722<br>3185556<br>3229398<br>3200559<br>3076933<br>3199143<br>3244730<br>3233600                       | Katrina Bishop<br>Sarah Bortolotto<br>Alex Brigal<br>Roisin Dempsey<br>Karlen Dockrey<br>Gretchen Espartinez<br>Elly Friend<br>Biyi He<br>Samantha Kipping<br>Ho Lau<br>Janita Lazvina                                                             | I                                                                                                    |           |   |   |
|          | Unit<br>Seme<br>Select | Add Criteria   Add Criteria                                                                                                    | Clinical Practicum 1<br>S2<br>S2<br>Signore Students in<br>187 students<br>Mame<br>Amy Anderson<br>Sofia Argyropoulou<br>Julie Au<br>Elissa Baptist<br>Karl Bonto                                                                                                    | Course<br>BP035<br>BP032<br>BP032<br>BP032<br>BP032<br>BP032                                                                           | Mode       I       I       I       I       I       I       I       I                                        | · · · · · · · · · · · · · · · · · · ·                                                       |                           |        | 3190566<br>3229127<br>3240008<br>3212722<br>3185556<br>3229398<br>3200559<br>3076933<br>3199143<br>3244730<br>3233600<br>3229293            | Katrina Bishop<br>Sarah Bortolotto<br>Alex Brigal<br>Roisin Dempsey<br>Karlen Dockrey<br>Gretchen Espartinez<br>Elly Friend<br>Biyi He<br>Samantha Kipping<br>Ho Lau<br>Janita Lazvina<br>Sarah Maddern                                            | I                                                                                                    |           |   |   |
|          | Unit<br>Seme<br>Select | Add Criteria   Add Criteria                                                                                                    | Clinical Practicum 1<br>S2<br>Jignore Students in<br>187 students<br>Mame<br>Amy Anderson<br>Sofia Argyropoulou<br>Julie Au<br>Elisas Baptist<br>Kari Bonto<br>Lisa-Maree Bruni                                                                                                    | Course BP035<br>BP032<br>BP032<br>BP032<br>BP032<br>BP032<br>BP032<br>BP032                                                            | Code<br>Mode<br>I<br>I<br>I<br>I<br>I<br>I<br>I<br>I<br>I<br>I<br>I<br>I<br>I<br>I<br>I<br>I<br>I<br>I<br>I | •<br>•<br>•<br>•<br>•<br>•<br>•<br>•<br>•<br>•<br>•<br>•<br>•<br>•<br>•<br>•<br>•<br>•<br>• |                           |        | 3190566<br>3229127<br>3240008<br>3212722<br>3185556<br>3229398<br>3200959<br>3076933<br>3199143<br>3244730<br>3233600<br>3229293<br>3224906 | Katrina Bishop<br>Sarah Bortolotto<br>Alex Brigal<br>Roisin Dempsey<br>Karlen Dockrey<br>Gretchen Espartinez<br>Elly Friend<br>Biyi He<br>Samantha Kipping<br>Ho Lau<br>Janita Lazvina<br>Sarah Maddern<br>Bethelyn Mateo                          | I           I           I |           |   |   |
|          | Unit<br>Seme<br>Select | ster<br>Add Criteria =<br><b>Student Id</b><br>3235671<br>316345<br>323702<br>316345<br>323702<br>316345<br>323702<br>316345<br>3230361<br>3230361                                                                                                    | Clinical Practicum 1<br>S2<br>Jignore Students in<br>187 students<br>Mame<br>Amy Anderson<br>Sofia Argyropoulou<br>Julie Au<br>Elissa Baptist<br>Karl Bonto<br>Lisa-Maree Bruni<br>Lauren Burdett                                                                                                    | Course           8P035           8P032           8P032           8P032           8P032           8P032           8P032           8P032 | Code<br>Mode<br>I<br>I<br>I<br>I<br>I<br>I<br>I<br>I<br>I<br>I<br>I<br>I<br>I<br>I<br>I<br>I<br>I<br>I<br>I |                                                                                             |                           |        | 3190566<br>3229127<br>3240008<br>3212722<br>3185556<br>3229398<br>3200959<br>3076933<br>3199143<br>3244730<br>3234906<br>3229293<br>3234906 | Katrina Bishop<br>Sarah Bortolotto<br>Alex Brigal<br>Roisin Dempsey<br>Karlen Dockrey<br>Gretchen Espartinez<br>Elly Friend<br>Biyi He<br>Samantha Kipping<br>Ho Lau<br>Janita Lazvina<br>Sarah Maddern<br>Bethelyn Mateo<br>Kobi-Keisha McLachlan | 1 1 1 1 1 1 1 1 1 1 1 1 1 1 1 1 1 1 1                                                                                                    |           |   |   |

The Students button on the Placement Group toolbar will bring up the form for adding students to a placement group (see above). On the right of the form is a list of the students who are currently assigned to the placement group.

On the left of the form is the student selector (see below). This list students filtered by their enrolment details, excluding students who are already in a placement group. For details on how to manage this process, please see the Sonia Zen document - "Advanced Student Selection".

| 🔿 F                    | ilter          |                      |               |      |             |   |  |  |  |
|------------------------|----------------|----------------------|---------------|------|-------------|---|--|--|--|
| Year                   |                | 2009                 |               |      |             | • |  |  |  |
| Unit                   |                | Clinical Practicum 1 |               |      |             | • |  |  |  |
| Seme                   | ster           | S2                   |               |      |             | • |  |  |  |
|                        |                | ✓ Ignore Students in | current Block | Code |             |   |  |  |  |
| •                      | Add Criteria 🔻 |                      |               |      |             |   |  |  |  |
| Select of 187 students |                |                      |               |      |             |   |  |  |  |
|                        | Student Id     | Name                 | Course        | Mode |             |   |  |  |  |
|                        | 3235871        | Amy Anderson         | BP035         | I    | €           | _ |  |  |  |
|                        | 3166345        | Sofia Argyropoulou   | BP032         | Ι    | ⇒           |   |  |  |  |
|                        | 3237082        | Julie Au             | BP032         | I    | >           |   |  |  |  |
|                        | 3213479        | Elissa Baptist       | BP032         | I    | ⇒           |   |  |  |  |
|                        | 3191405        | Karl Bonto           | BP032         | I    | <b>&gt;</b> |   |  |  |  |
|                        | 3203614        | Lisa-Maree Bruni     | BP032         | I    | €           |   |  |  |  |
|                        | 3229030        | Lauren Burdett       | BP032         | I    | €           |   |  |  |  |
|                        | 3229051        | Emma Burge           | BP035         | I    | ⇒           | _ |  |  |  |
| [mass]                 |                |                      |               | · ·  |             |   |  |  |  |

The text box labelled "Select \_\_\_\_\_ of 187 students" can be used to randomly pick some number of students for adding to the group. Just enter a number in the box and press the Enter key on the keyboard. That number of students will be randomly selected. Click the green arrow button next to one of these selected students and all of them will be moved to the right hand side list.

You must save the placement group to commit the students to the placement group.

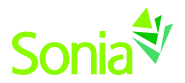

### 9 Allocating Students

#### 9.1 Manual allocation

| €⁄      |                                                    |                                                                                | Allocate Students                                                                                                    | (AdvCFC1                                                                                       | 4) Adv          | Clir          | nica | al Families                 | and                                                       | d Ch   | nildren P  | lacement                                  |        |             |                |          |      |       |         | - |   | ) 5 |
|---------|----------------------------------------------------|--------------------------------------------------------------------------------|----------------------------------------------------------------------------------------------------|------------------------------------------------------------------------------------------------|-----------------|---------------|------|-----------------------------|-----------------------------------------------------------|--------|------------|-------------------------------------------|--------|-------------|----------------|----------|------|-------|---------|---|---|-----|
| Placer  | ment Groups Su                                     | mmary Roster Search                                                            | Allocate Students                                                                                                    |                                                                                                |                 |               |      |                             |                                                           |        |            |                                           |        |             |                |          |      |       |         |   |   |     |
| Refresh | Hide allocater<br>Hide allocater<br>Highlight inel | d students  I Hide agene<br>d placements<br>igible placements Display Settings | cy code<br>Consic<br>Consic<br>C | der distance<br>ated agencies Allo<br>vreferences<br>accement matching<br>Automatic Allocation | cate C<br>Allor | lear<br>catio | ons  | Close Alloca<br>Window      | tion                                                      |        |            |                                           |        |             |                |          |      |       |         |   |   |     |
| Studer  | nts                                                | 1 7 5                                                                          |                                                                                                    |                                                                                                |                 |               |      | Plac                        | eme                                                       | ents · |            |                                           |        |             |                |          |      |       |         |   |   |     |
| Sel     | ect additional colu                                | imn to show in grid                                                            |                                                                                                    |                                                                                                |                 |               | •    |                             | Suita                                                     | able   | for placem | nent                                      |        |             |                |          |      |       |         |   | * |     |
| D       | rag a column header ar                             | d drop it here to group by that colun                                          | nn                                                                                                    |                                                                                                |                 |               |      | 4                           | Gro                                                       | oupe   | d by:      | Agency                                    |        |             |                |          |      |       |         |   |   | 4   |
|         | Student Id                                         | Name                                                                           | Allocated                                                                                                    |                                                                                                | Pref.           |               | •    | _                           |                                                           |        | Allocated  | ł                                         |        | Shift       | Suitable for p | lacement | Pos. | Pref. | Distano |   | - | _   |
|         | V                                                  |                                                                                | T                                                                                                    | V                                                                                              |                 |               |      | 0                           |                                                           |        |            |                                           | T      |             |                | 7        | 7    |       |         |   |   |     |
|         | 1206822                                            | Aruldoss, Elisabelle                                                           | Patterson P                                                                                                    | ark Charter School                                                                             |                 |               |      |                             |                                                           | ~      | (123) Man  | v Washingto                               | on Ele | ementary Sc | hool           |          |      |       |         |   |   |     |
|         | 1211567                                            | Ballantyne, Sarah                                                              |                                                                                                    |                                                                                                |                 |               | =    | <u>.</u>                    |                                                           |        | (Unalloca  | ated)                                     |        |             |                |          | 0    |       | 7 km    |   |   |     |
|         | 1195166 Barrett, John                              |                                                                                |                                                                                                    | L VETERANS HOME                                                                                |                 |               |      |                             | (324) Patterson Park Charter School                       |        |            |                                           |        |             |                |          |      |       |         |   |   |     |
|         | 1205108                                            | Chan, Wing                                                                     |                                                                                                    |                                                                                                |                 | -             | -    |                             |                                                           |        | Aruldoss,  | , Elisabelle                              |        |             |                |          | 0    |       | 11 km   | 8 |   |     |
|         | 1146407 Chontank Denise                            |                                                                                |                                                                                                    | CHARITIES -                                                                                    |                 |               |      |                             |                                                           | ^      | (441316) ( | CAMDEN GE                                 | ENER   | AL HOSPITA  | L              |          |      |       |         |   |   |     |
|         | 1209760                                            | Deacon Randa                                                                   | RESIDENTI                                                                                                    | AL.                                                                                            |                 |               |      |                             |                                                           |        | (Unalloca  | ated)                                     |        |             |                |          | 0    |       | 1067 km | n |   |     |
|         | 1210670                                            | Doggydog, Frank                                                                |                                                                                                    |                                                                                                |                 |               |      |                             | <ul> <li>(450002) PROVIDENCE MEMORIAL HOSPITAL</li> </ul> |        |            |                                           |        |             |                |          |      |       |         |   |   |     |
|         | 1176294                                            | Drew, Nancy                                                                    |                                                                                                    |                                                                                                |                 |               |      |                             |                                                           |        | (Unalloca  | ated)                                     |        |             |                |          | 0    |       | 2809 kn | n |   |     |
|         | 1212067                                            | Duffield, Sheila                                                               |                                                                                                    |                                                                                                |                 |               |      |                             |                                                           | ^      | (450005) 1 | MEMORIAL                                  | HERM   | MANN BAPT   | IST ORANGE HO  | OSPITAL  |      |       |         |   |   |     |
|         | 1178263                                            | Fay, Andrea                                                                    |                                                                                                    |                                                                                                |                 |               |      |                             |                                                           |        | (Unalloca  | ated)                                     |        |             |                |          | 0    |       | 1870 km | ۱ |   |     |
|         | 1211628                                            | Fowler, Bob                                                                    |                                                                                                    |                                                                                                |                 |               |      | <ul> <li>(45000)</li> </ul> |                                                           |        |            | (450007) PETERSON REGIONAL MEDICAL CENTER |        |             |                |          |      |       |         |   |   |     |
|         | 1192662                                            | Francisco, Tommy                                                               |                                                                                                    |                                                                                                |                 |               |      |                             |                                                           |        | (Unalloca  | ated)                                     |        |             |                |          | 0    |       | 2288 kn | n |   |     |
|         | 1188280 Freytag, Bernadette                        |                                                                                |                                                                                                    |                                                                                                |                 |               |      |                             |                                                           | ^      | (450010) ( | UNITED REG                                | ion/   | AL HEALTH   | CARE SYSTEM    |          |      |       |         |   |   |     |
|         | 1209575                                            | Grace, Leah                                                                    |                                                                                                    |                                                                                                |                 |               |      |                             |                                                           |        | (Unalloca  | ated)                                     |        |             |                |          | 0    |       | 2031 kn | ۱ |   |     |
|         | 1211907                                            | Hallett, Suzanne                                                               |                                                                                                    |                                                                                                |                 |               |      |                             |                                                           | ^      | (450011) 9 | ST JOSEPH F                               | REGIC  | DNAL HEALT  | H CENTER       |          |      |       |         |   |   |     |
|         | 1212849                                            | Hargreaves, Andrew                                                             |                                                                                                    |                                                                                                |                 |               |      |                             |                                                           |        | (Unalloca  | ated)                                     |        |             |                |          | 0    |       | 2025 km | ۱ |   |     |
|         | 1210294                                            | Harris, Brandy                                                                 |                                                                                                    |                                                                                                |                 |               | -    |                             |                                                           | ^      | (450015) F | PARKLAND                                  | HEAL   | TH AND HO   | SPITAL SYSTEM  |          |      |       |         |   | Ŧ |     |

This option on the Placement Group toolbar allows you to allocate students one at a time to the site you choose. To use manual allocation, select a student from the left hand list and an unallocated place from the right hand list and click the Allocate (+) button next to the student grid or site grid. If the allocation breaks your business rules, you will be notified, but you can still override this.

Once an allocation has occurred, the name of the site appear next to the student and the student's name appears under the site's list of places. Use the delete button ("-") from either list to undo an allocation.

#### 9.2 Automatic allocation

Automatic allocation will assign students to sites based on your current Sonia business rule settings. Students who you have manually allocated will not be effected.

After an automatic allocation you can still go into manual allocation mode and change the sites students are going to one at a time.

### 9.3 Finalising allocations

Before sites and students can see who is allocated where, the checkbox "Allocations finalised" needs to be set on the Placement Group form (see 5.2).

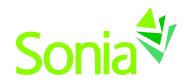

### **10 Running Reports and Completing a Placement**

Sonia includes a number of standard reports to help you communicate with your students and sites. For example you can use the Site Placement Request report to generate letters to each of the sites you added placement requests to.

| File Edit View Favorites Tools    | Help                                                                      |                        |
|-----------------------------------|---------------------------------------------------------------------------|------------------------|
| 🚖 Favorites 🛛 👍 🙋 Sonia - Student | 🖉 Setting Startup Options Pr 🏾 🏉 Suggested Sites 🔻 🏿 🖉 Get More Add-ons 👻 |                        |
| 😬 🔻 ∜ Sonia 🏈 User 🚺 How          | 📖 🙈 Court 🎉 Glene 🎉 Sonia 🎉 Sonia 🎉 S 🗙 🎽 👻 📓 🔻 🖻 👻 Page 🕶                | Safety 🔻 Tools 🕶 🔞 🕶 🎽 |
| Reports                           | Student Allocation List                                                   | <b>A</b>               |
|                                   | Report Preview Header & Footer Text Header & Footer Images                |                        |
| Students 🔺                        | Block Code Enter a block code 🔹 20                                        | 09 🔻 View              |
| Student Allocation List           | Placement Group Enter a placement group                                   |                        |
| Student Allocations               |                                                                           |                        |
| Student Attendance Record         |                                                                           |                        |
| Student Completion Record         |                                                                           |                        |
| Student Placement History         |                                                                           |                        |
| Student Transcript                |                                                                           |                        |
| Sites                             |                                                                           |                        |
| Available Placements Summary      |                                                                           |                        |
| Site Placement Cancellation       |                                                                           |                        |
| Site Placement Confirmation       |                                                                           |                        |
| Site Placement Details            |                                                                           |                        |
| Site Placement Notification       |                                                                           |                        |
| Site Placement Rejection          |                                                                           |                        |
| Site Placement Request            |                                                                           |                        |
| Site Placement Statistics         |                                                                           |                        |
| Sites List                        |                                                                           |                        |
| Supervisors                       |                                                                           |                        |
| Other 👻                           |                                                                           |                        |
|                                   |                                                                           |                        |
|                                   |                                                                           | <b>_</b>               |
|                                   | 🗣 Local intranet   Protected Mode: Off                                    |                        |

When the students have returned from placement, all of their grades are in and you ready to leave that placement group behind, open the placement group and click the "Placement Complete" checkbox. This means the placement group will no longer appear in lists of active placement groups, but all of its data is still available if required.